# 东南大学图书馆图书荐购流程

#### 1、登陆"我的图书馆" (<u>http://www.libopac.seu.edu.cn:8080/reader/</u>)

输入用户名、密码(默认密码为一卡通号,首次登录后可修改),输入验证码后进 行身份验证,如图1所示。

| <b>今</b> 东南<br>ILIB Online | 每大学图书馆<br>Public Access Catal                                           | r书目检索<br>ogue | <b>冥系统</b> |          |          |            |
|----------------------------|-------------------------------------------------------------------------|---------------|------------|----------|----------|------------|
| 书目检索   热门推                 | 荐   分类浏览                                                                | 新书通报   其      | 期刊导航   读   | 者荐购   学科 | 参考   信息》 | 发布 月 我的图书馆 |
| 登录我的图书馆                    |                                                                         |               |            |          |          |            |
| 用户名:                       |                                                                         |               |            |          |          |            |
| 密码:                        |                                                                         |               |            |          |          |            |
| 验证码:                       | 输入4位验证码                                                                 | XTAL          |            |          |          |            |
|                            | <ul> <li>● 证件号</li> <li>● 条码号</li> <li>● 奈码号</li> <li>● 奈码重置</li> </ul> | Email         |            |          |          |            |

图 1

## 2、进入"读者荐购"栏目

| 登录成功后,点击"读者荐购"按钮进入读者荐购栏目,如图2所示。                               |
|---------------------------------------------------------------|
| 东南大学图书馆书目检索系统<br>Online Public Access Catalogue               |
| 书目检索   熱口推荐   分类浏览   新书通报   期刊导航   读者者称   学科参考   信息发布   我的图书馆 |
| <b>教购历史</b> 读曲得网 详细征订目录                                       |
| 精构历史                                                          |
| 读者荐购处理流程                                                      |

|          | 读者荐购       |                  | <u>- ( 验收</u> ) |            | 流通     |
|----------|------------|------------------|-----------------|------------|--------|
|          | 不订购        | 无货退订             |                 | 荐财         | 自者优先借阅 |
| 题名       | 责任者        | 出版信息             |                 | 荐购日期       | 荐购状态   |
| 半小时漫画    | 陈磊         | 江苏凤凰文艺出版社2016-07 |                 | 2019-11-08 | 待处理    |
| 孤独: 回归自我 | [英]安东尼·斯托尔 | 人民邮电出版社2016-06   |                 | 2019-11-08 | 待处理    |
| 生命的层级    | 英味利安·巴恩斯   | 译林出版社2019-08     |                 | 2019-11-08 | 待处理    |
| 人间处方     | 旧冲川越       | 北京联合出版公司2019-10  |                 | 2019-11-08 | 待处理    |
| 凶宅 鬼墓天书  | 天下霸唱,西秦邪少  | 作家出版社2012        |                 | 2019-11-08 | 待处理    |
| 无终仙境     | 天下霸唱       | 江西教育出版社2014      |                 | 2019-11-08 | 待处理    |
|          |            |                  |                 |            |        |

图 2

## 3、输入荐购图书信息

(1) 直接荐购

点击"读者荐购",进入荐购页面。荐购前请先确认是否存在馆藏,如果没有馆藏, 请输入荐购图书的详细信息,其中打"\*"的题名和责任者为必填项,其余为选填项。 为了确保正确购买到您所需要的图书,请尽量完整填写信息,尤其是语种、ISBN 号、

#### 推荐理由等,如图3所示。

| 书目检索             | 热门    | 推荐          | 3     | 关浏览  | Ţ | 新书通报 | I    | 期刊导 | 斜航   | 读者荐购 | I | 学科参考 | 1 | 信息发布 | Į | 我的图书馆 |
|------------------|-------|-------------|-------|------|---|------|------|-----|------|------|---|------|---|------|---|-------|
| 荐购历史             | 读者荐购  | 详细征         | 时目录   | Ŕ    |   |      |      |     |      |      |   |      |   |      |   |       |
| 卖者荐购(荐)          | 购前请先  | 确认是         | 否存在   | E馆藏  |   |      |      |     |      |      |   |      |   |      |   |       |
| *题 名:            |       |             |       |      |   |      |      |     | 搜索网络 | 资源   |   |      |   |      |   |       |
| *责任者:            |       |             |       |      |   |      |      |     |      |      |   |      |   |      |   |       |
| 出版社:             |       |             |       |      |   |      |      |     |      |      |   |      |   |      |   |       |
| 出版年:             |       |             |       |      |   |      |      |     |      |      |   |      |   |      |   |       |
| 语种:              | ◉ 中文  | ◎ 西文        |       |      |   |      |      |     |      |      |   |      |   |      |   |       |
| ISBN:            |       |             |       |      |   |      | -    |     |      |      |   |      |   |      |   |       |
| 推荐理田:<br>(限500字) |       |             |       |      |   |      |      |     |      |      |   |      |   |      |   |       |
|                  |       |             |       |      |   |      |      |     |      |      |   |      |   |      |   |       |
|                  |       |             |       |      |   |      | 1    |     |      |      |   |      |   |      |   |       |
|                  | 荐购    | 重置          |       |      |   |      |      |     |      |      |   |      |   |      |   |       |
|                  |       | 6518 /11 pr |       |      |   |      |      |     |      |      | 1 |      |   |      |   |       |
| 14P充地的信息<br>更新   | 息以1更好 | 的症供那        | 95, E | man: |   | 于在   | 1(弓: |     |      |      |   |      |   |      |   |       |

图 3

(2)征订目录荐购

点击"详细征订目录",通过查询和浏览征订目录,选择想要推荐的图书,填写适用对象及推荐理由,如图 4 所示。

| 书目检索   热门推荐 | 事    分类浏览    新书通报    期刊导航 <mark>  读者荐购</mark> 学科参考      信息发布    我的图书馆                                                                                                    |  |  |  |  |  |  |
|-------------|----------------------------------------------------------------------------------------------------|--|--|--|--|--|--|
| 荐购历史 读者荐购 详 | <b>并细征订目录</b>                                                                                                    |  |  |  |  |  |  |
| 荐购书目详细信息    |                                                                                                    |  |  |  |  |  |  |
| 题名责任者:      | 货币搜寻理论十四讲韩晗著                                                                                                    |  |  |  |  |  |  |
| 丛编题名:       | 北京大学经济学教材系列                                                                                                    |  |  |  |  |  |  |
| ISBN号:      | 978-7-301-30785-4                                                                                                    |  |  |  |  |  |  |
| 出版发行项:      | 北京大学出版社                                                                                                    |  |  |  |  |  |  |
| 预出版日期:      | 2019.09                                                                                                    |  |  |  |  |  |  |
| 载体信息:       | 97页 26cm CNY25.00                                                                                                    |  |  |  |  |  |  |
| 中图图书分类法类号:  | F820                                                                                                    |  |  |  |  |  |  |
| 附注项:        | 本书将系统性地阐述货币搜寻理论。财政学是研究政府收支活动及其对资源配置、收入分配和宏观经济稳定产<br>生影响的经济学分支。本教材以中国公共财政的制度创新方背景,结合国际视角,将财政理论研究的成果与财<br>政发展的实践经验相结合,重点讨论财政学的福利经济学基础、公共部门存在的理由、预算方案的公共选择、<br>公共产品理论、购买性支出与转移性支出、支出的成本效益分析、公共支出增长与控制、税收基本理论与税收<br>制度。以完改使问知改美名的快调等内容。 |  |  |  |  |  |  |
| 附注项:        | 对货币搜寻理论有研究的读者                                                                                                    |  |  |  |  |  |  |
| 荐购          |                                                                                                    |  |  |  |  |  |  |
| 适用对象:       |                                                                                                    |  |  |  |  |  |  |
| 推荐理由:       |                                                                                                    |  |  |  |  |  |  |
|             | 荐购                                                                                                    |  |  |  |  |  |  |

图 4

#### 4、提交荐购请求

通过"直接荐购"或"征订目录荐购"方式输入荐购图书信息后,点击"荐购"按钮,提交荐购请求,则成功荐购一本图书。

#### 5、关注荐购状态

完成图书荐购后,可在"我的图书馆"的"荐购历史"中查看图书荐购状态,了解 荐购处理进度,如图 5 所示。

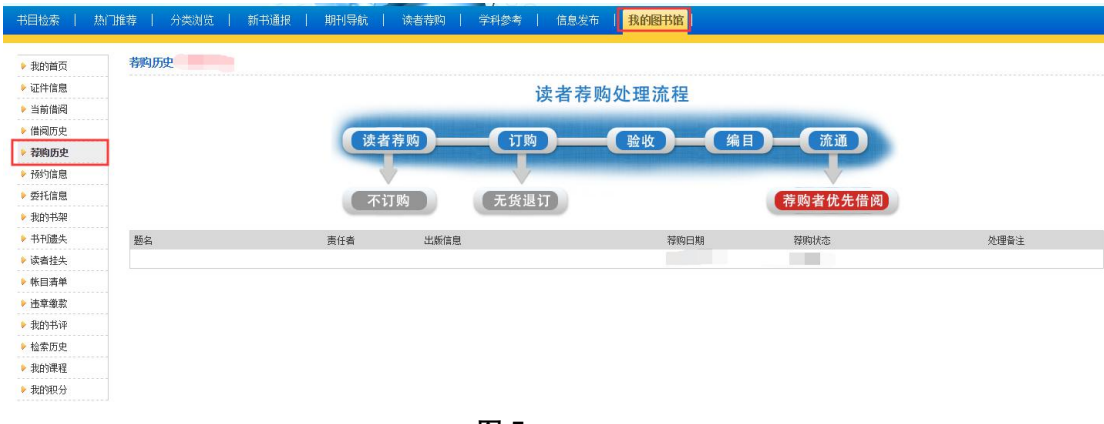

图 5

注意:

在 "我的图书馆" — "证件信息"中可查看并修改个人信息。提示:请填写有效的 邮箱地址,以便顺利接收系统的邮件。

## 东南大学图书馆图书荐购说明

第一条 所荐购图书需符合本馆资源收藏规则(具体由采访馆员负责解释)。

第二条 荐购时请务必提供准确完备的书目信息,如书名、责任者和 ISBN 号,以便准 确采购所需图书。

第三条 已有馆藏的图书,原则上不再另行购买,如有特殊需求请说明(按题名、责任 者、ISBN 号等方式在馆藏书目中进行查询,以确认是否已有馆藏)。

第四条 题名责任者相同、ISBN 号不同也视为同种图书,如有特殊需求请说明。

第五条 多卷书原则上不单册购买,如有特殊需求请说明。

第六条 工具书、习题集、法律法规等类型图书请优先选用本馆电子资源。

第七条 出版时间较久(一般3年前出版)的图书,不能保证100%到书。

第八条 从发出订单到图书上架需要一定时间,请关注系统邮箱提醒。

欢迎全校师生向图书馆荐购适藏图书,谢谢!